## **GIGABYTE**<sup>™</sup>

# P15 USER'S MANUAL 使用手册

BC

#### 感谢您选择技嘉P15笔记本电脑

为协助您顺利使用技嘉笔记本电脑,我们特地设计此快速安装说明。如果您需要更多关于电脑功能的资料,欢迎上技嘉官方网www.gigabyte.cn 查询。产品实际规格以出货为准,如有异动不再另行通知。

## 首次使用GIGABYTE技嘉笔记本电脑

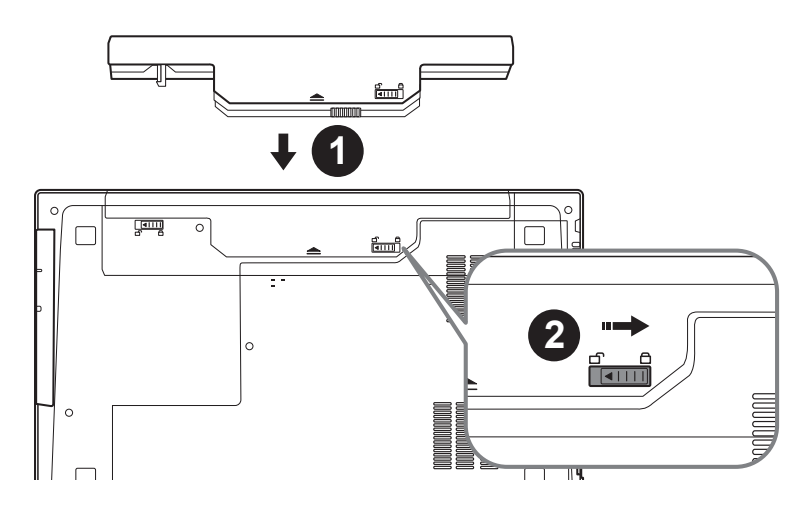

1

简体中文

## 请依下列步骤装入电池:

- 1 请先将电池装妥。
- 2 接着将卡榫推至LOCK处。

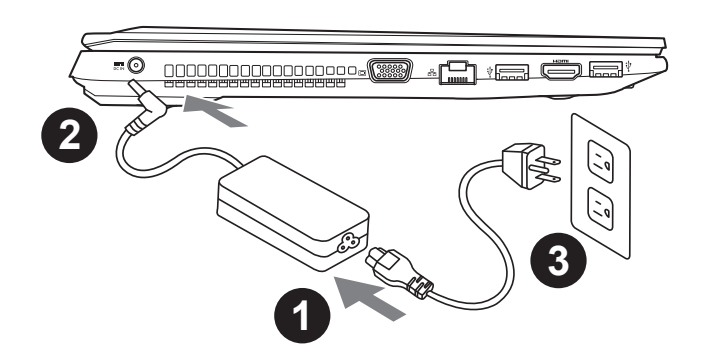

- 1 将电源綫接上电源适配器。
- 2 将电源适配器连接到计算机的电源插孔。
- 3 将电源綫插入电源插座。

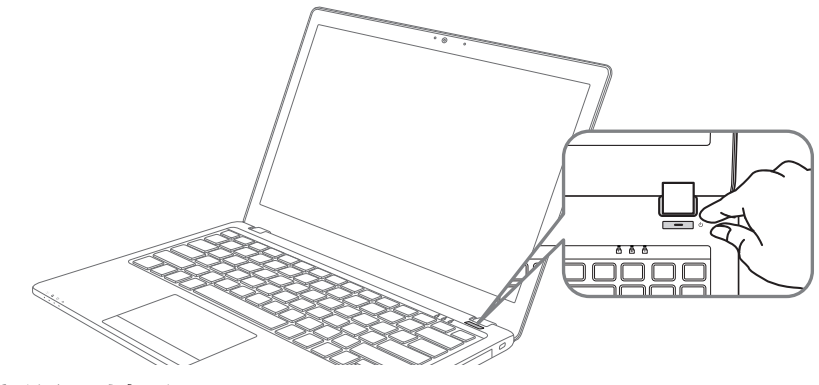

## 开启笔记型电脑

电源指示灯会显示机器是否为通电的状态。

第一次开机时,在还未完全进入操作系统前请勿强制关机。开启电源后,直到该操作系统配置完成 前,音量无法设定。

### 开始第一次使用P15

根据您的笔记本电脑配置,当您第一次开机,第一个画面会是微软Windows动屏幕,按照该屏幕上的提示和指示,完成操作系统的配置。当软件许可条款显示时,请务必阅读并同意后再继续。

## GIGABYTE技嘉笔记本电脑视图

上视图

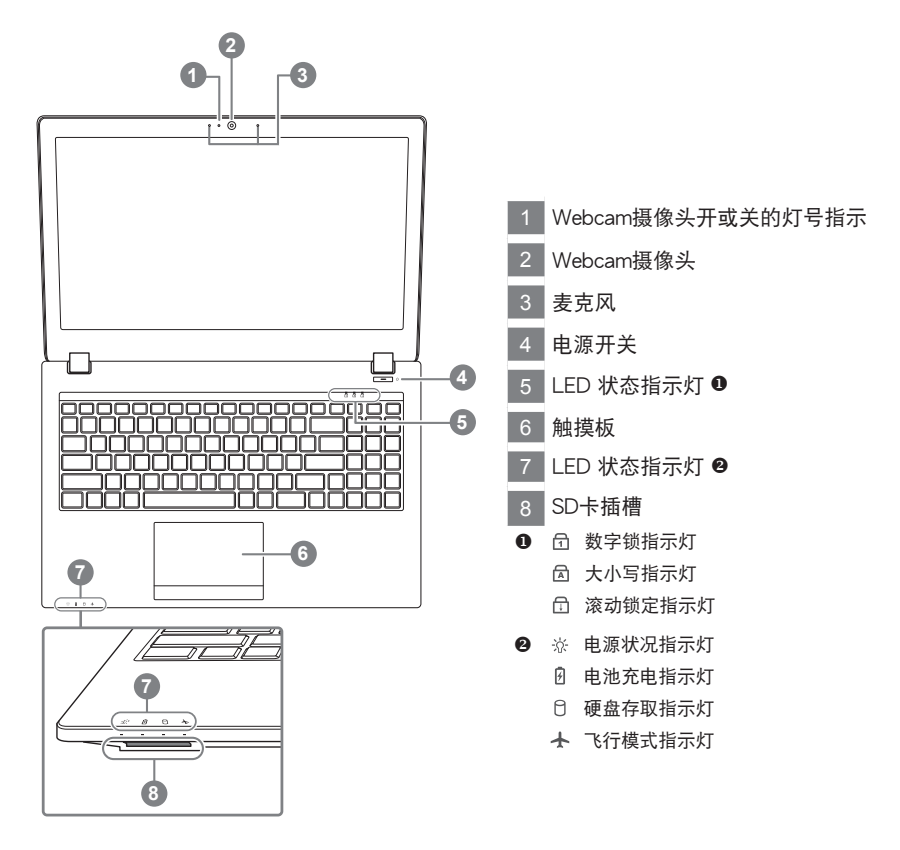

左视图

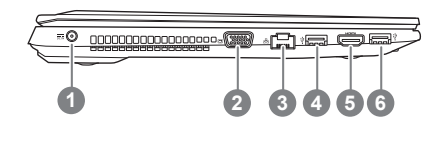

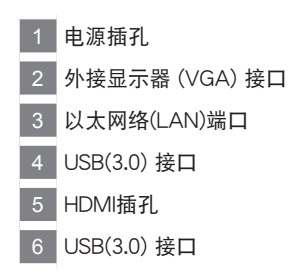

右视图

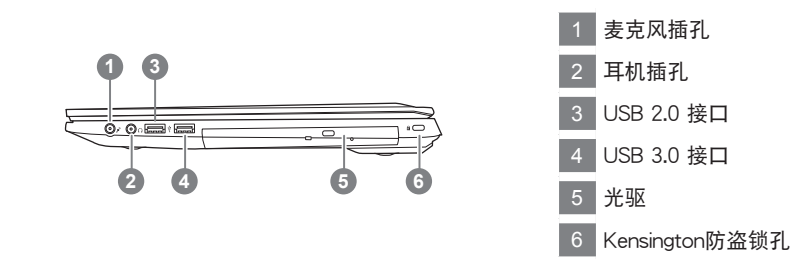

底部图

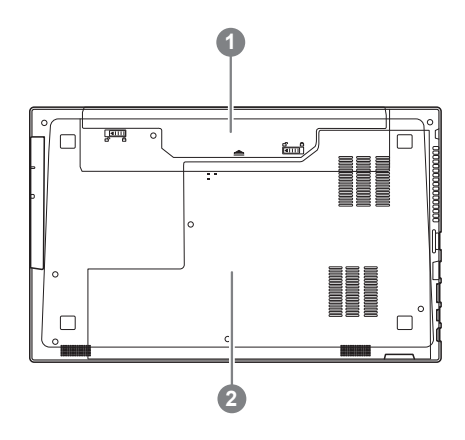

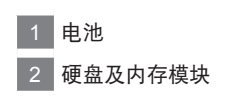

## 快捷键

许多计算机的设定例如屏幕亮度、喇叭音量等可利用计算机的快捷键直接调整。如需使用快捷键, 请依下表先按住 <Fn> 键,再按下<F1>~<F12>等按键。

| 快捷键       | 功能叙述          |                                        |
|-----------|---------------|----------------------------------------|
| Fn+~      | 在影音播放程序中启动与暂停 |                                        |
| Fn+F1     | 触摸板开关         |                                        |
| Fn+F2     | 关闭LCD背光       |                                        |
| Fn+F3     | 喇叭静音          |                                        |
| Fn+F5/F6  | 减弱/增大音量       | ал.<br>Ал.                             |
| Fn+F7     | 屏幕开关          |                                        |
| Fn+F8/F9  | 屏幕亮度减弱/增强     |                                        |
| Fn+F10    | PC摄像头开关       | 00                                     |
| Fn+F11    | 飞行模式开关        | Airplane mode on     Airplane mode off |
| Fn+F12    | 休眠开关          |                                        |
| Fn+ NumLK | 数字键切换         |                                        |
| Fn+ScrLK  | 滚动锁切换         |                                        |
| Caps Lock | 英文大小写切换       |                                        |

5 简体中文

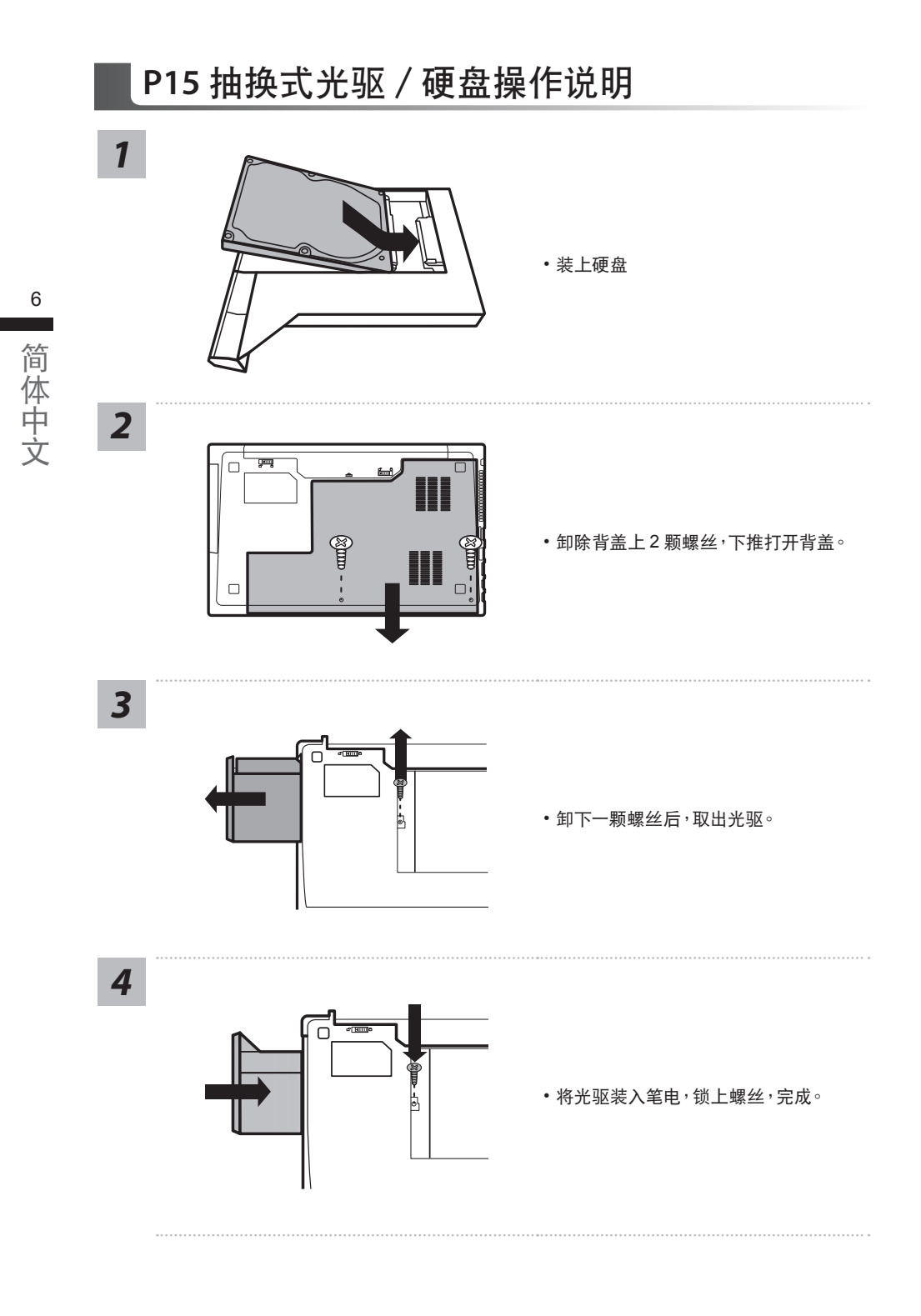

## 系统还原使用说明

## 系统还原(修复您的笔记本电脑操作系统)

当操作系统使用上出现不稳定的情况,笔记本电脑原厂出货的储存装置里有一个隐藏磁区,其内容为操作系统的完整备份映射档,可以用来救援系统将储存装置里的操作系统还原到出厂预设值。

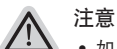

- 如果储存装置有被更换过或删除该隐藏磁区,还原功能将无法使用,需送维修中心还原。
  - 出厂规格为预搭操作系统时才有此还原功能,若是 DOS 销售则不提供此功能。

## 启动系统还原

系统还原功能是笔记本电脑出厂时被预先安装的。该选项可以启动 Windows 故障还原工具,重新安装操作系统为出厂预设值。

以下为简要介绍如何启动还原工具,并开始还原系统。

▲ 执行还原前请注意

确认笔记本电脑已接上外接电源,还原系统会花费几分钟的时间。

## Windows 7 系统还原说明

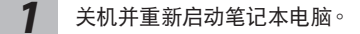

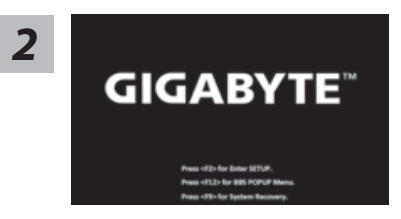

启动笔记本电脑后,按着 F9 按键几秒钟以启动还原工具。

3

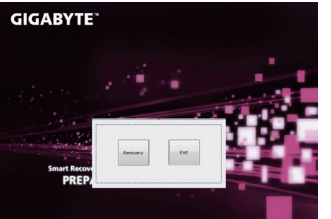

进入还原系统模式,工具列会有还原选项,如您确定要系统还原,点选"Recovery"执行。

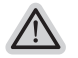

注音

一选择还原后,所有原本的个人资料与档案将被删除, 并还原系统及储存装置至出厂预设值。

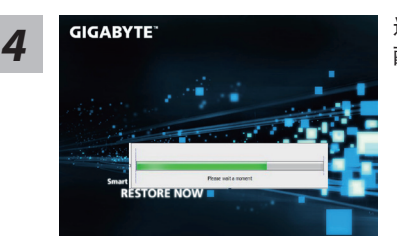

还原窗口开启并进行系统还原,在这之时请确认接上适 配器确保电力无虞,并请勿关闭电源。

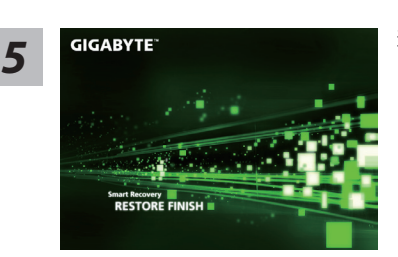

当完成系统还原时即可重新开机笔记本电脑。

## Windows 10 系统还原说明

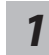

关机并重新启动笔记本电脑。

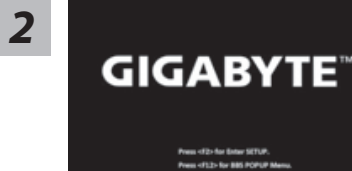

启动笔记本电脑后,按 F9 按键几秒钟以启动还原工具。

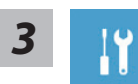

选择"Troubleshoot"进入系统还原及高级选项。(您也可以选择"Continue"直接进入Windows 10操作系统,备份个人资料与文件后再进行还原。)

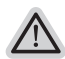

系统还原有两种方式可供选择
 Reset this PC- 重设计算机设定值
 加思计算机 田格供 武公定位 不住不不稳定,你可以选择

如果计算机因软件或设定值不佳而不稳定,您可以选择 除或保留个人文件, 在重设计算机设定值而不遗失个人文件。

• GIGABYTE Utility - GIGABYTE 应用程序 笔记本电脑的设定值会被还原成出厂默认值。 注意:将会遗失所有的个人资料与文件。

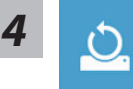

▶Keep my files 保留个人档案

选择一个用户帐户后继续。所有应用程序会被 除,设定值会还原成单纯的 OS(不含 GIGABYTE 应用程序),但个人文件会被保留。

▶Remove everything 删除所有项目 所有应用程序、设定值和个人文件将会被删除。
⇔Just remove my files - 只删除个人文件

只删除个人文件,但保留计算机设定值。

⇒Fully clean the drive - 完整还原 完整还原储存装置至出厂设定值,会花费较长的还原时间。
>【按下 "Reset" 执行】。

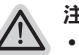

#### 注意事項

- 您所有的个人档案与应用程序将会被移除。
- 所有的计算机设定值将会被还原成单纯的 OS (不含 GIGABYTE 应用程序)。

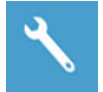

#### ■ GIGABYTE Utility - GIGABYTE 应用程序

| Reset your PC and start o   | over                       |
|-----------------------------|----------------------------|
| Here's what will happen:    |                            |
| Your personal files and ap  | ps will be removed.        |
| Your PC settings will be re | stored to factory defaults |
|                             |                            |
|                             |                            |
| Yes                         | No                         |

进入重置系统模式,工具栏会有还原选项,如您确定要系统还原,点选"是"执行。

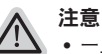

- 一旦选择还原后,所有原本的个人资料与文件将被删除,还原系统及储存装置至出厂默认值。
- 还原窗口开启进行系统还原,此时请确认接上变压器确保电力充足,请勿关闭电源。

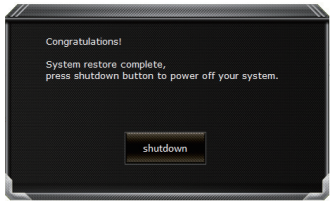

当系统还原完成后,工具栏会有选项,请点选"关机"

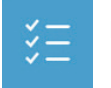

Advanced options 其它或进阶选项 更多系统还原的进阶设定

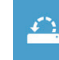

System Restore 系统还原 选择系统还原的记录时间,将系统还原至该时间点。

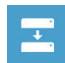

System Image Recovery 系统备份还原 使用之前备份的系统备份数据还原 Windows 系统。

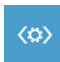

Startup Repair 启动修复程序 修复及解决 Windows 系统问题。

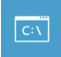

**Command Prompt** 命令提示字符 使用命令字符集执行进阶的疑难解答。

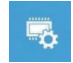

UEFI Firmware Settings UEFI BIOS 设定 重新启动,变更 UEFI BIOS 设定值。

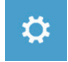

Startup Setting 启动设定 变更 Windows 启动设定。

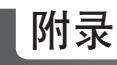

## ■ 保修及客服信息:

相关保修条款及客服资讯请参考随货所附之保修保证书,或参考技嘉技术支援网站。 http://www.gigabyte.cn/support-downloads/technical-support.aspx

## ■ FAQ :

相关常见问题请参考技嘉常见问题网站。 http://www.gigabyte.cn/support-downloads/faq.aspxpx